Si accede a Manutenzione Documenti attraverso il menù  $\rightarrow$  Gestione Documentale  $\rightarrow$  Utilità  $\rightarrow$  Manutenzione Documenti.

Dalla schermata principale è possibile creare un nuovo record tramite il pulsante "Nuovo"; dalla stessa schermata è possibile impostare un filtro di ricerca.

Impostando più filtri di ricerca contemporaneamente è possibile operare ricerche complesse.

Una volta completata l'impostazione dei filtri di ricerca, basterà cliccare su "Elenca" per ottenere un elenco dei record filtrati.

Cliccando sul pulsante "Elenca", senza aver impostato alcun filtro, il programma proporrà tutti i record presenti nel sistema.

| Archiv6Documentale                    |           |
|---------------------------------------|-----------|
|                                       |           |
| Tipo Documento 🗸 🗸                    | 0         |
| Da Numero                             | F4-Elenca |
| A Numero                              |           |
| Anno 2022                             |           |
| Organo 📃 Q,                           |           |
| Servizio                              |           |
| Oggetto                               |           |
| Emissione: Dalla Data 🛛 🗐 Alla Data 🗐 |           |
| Scadenza: Dalla Data 📃 Alla Data 🔳    |           |
|                                       |           |
|                                       |           |
|                                       |           |
|                                       |           |
|                                       |           |
| 1                                     |           |
|                                       |           |
|                                       |           |
|                                       |           |
|                                       |           |
|                                       |           |
|                                       |           |
|                                       |           |
|                                       |           |
|                                       |           |
|                                       |           |
|                                       |           |
|                                       |           |
|                                       |           |

Cliccando sul menu "Tipo documento" si potrà selezionare il tipo documento per il quale si intende filtrare la ricerca

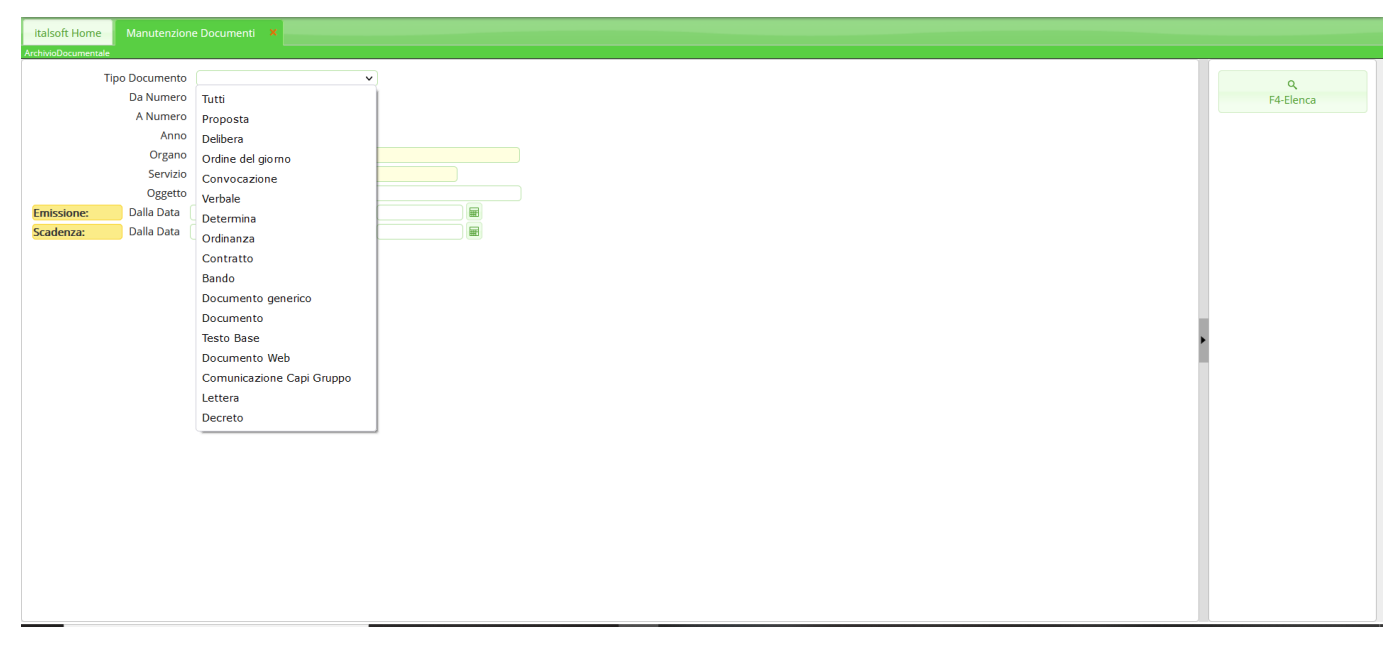

Cliccando sulla lentina in corrispondenza del campo "Organo" il programma proporrà un pannello da cui selezionare l'organo per il quale si intende filtrare la ricerca

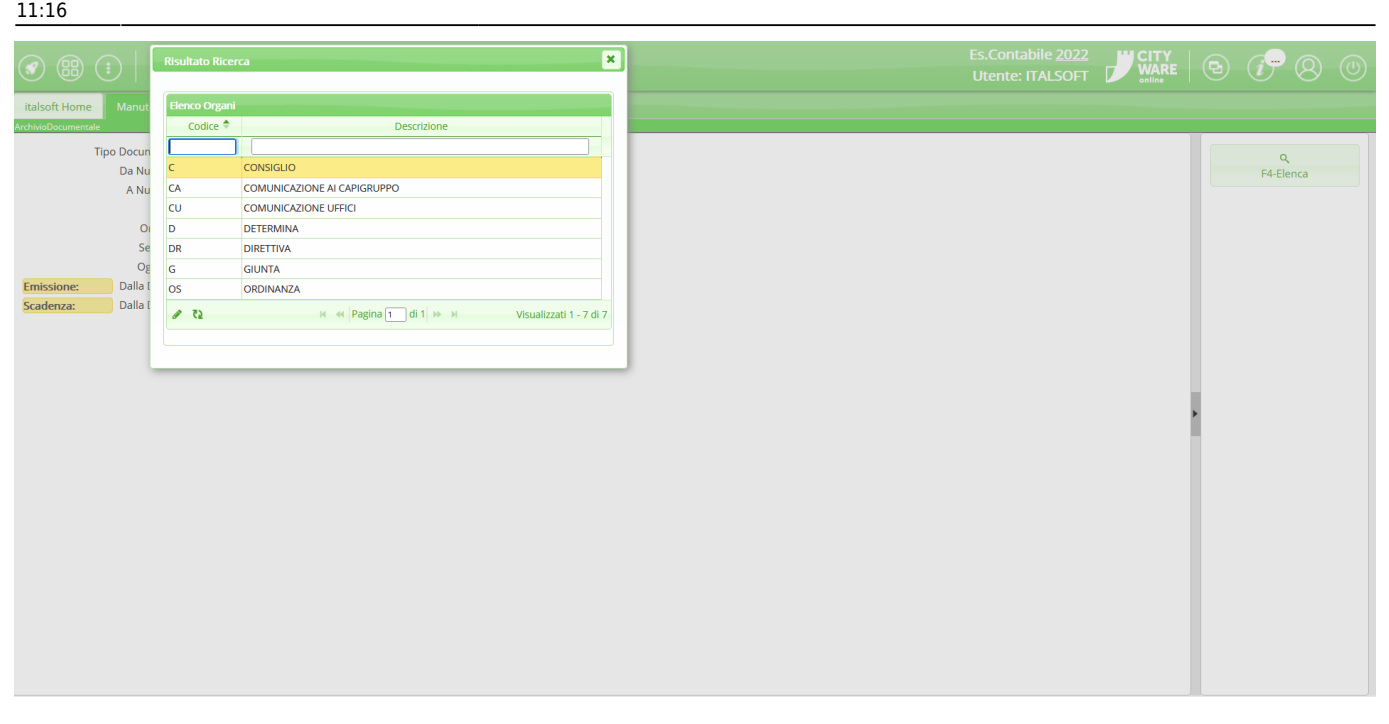

Cliccando sulla lentina in corrispondenza del campo "Dip./Servizio Proponente" il programma proporrà un pannello da cui selezionare il servizio che ha proposto l'atto e per il quale si intende filtrare la ricerca

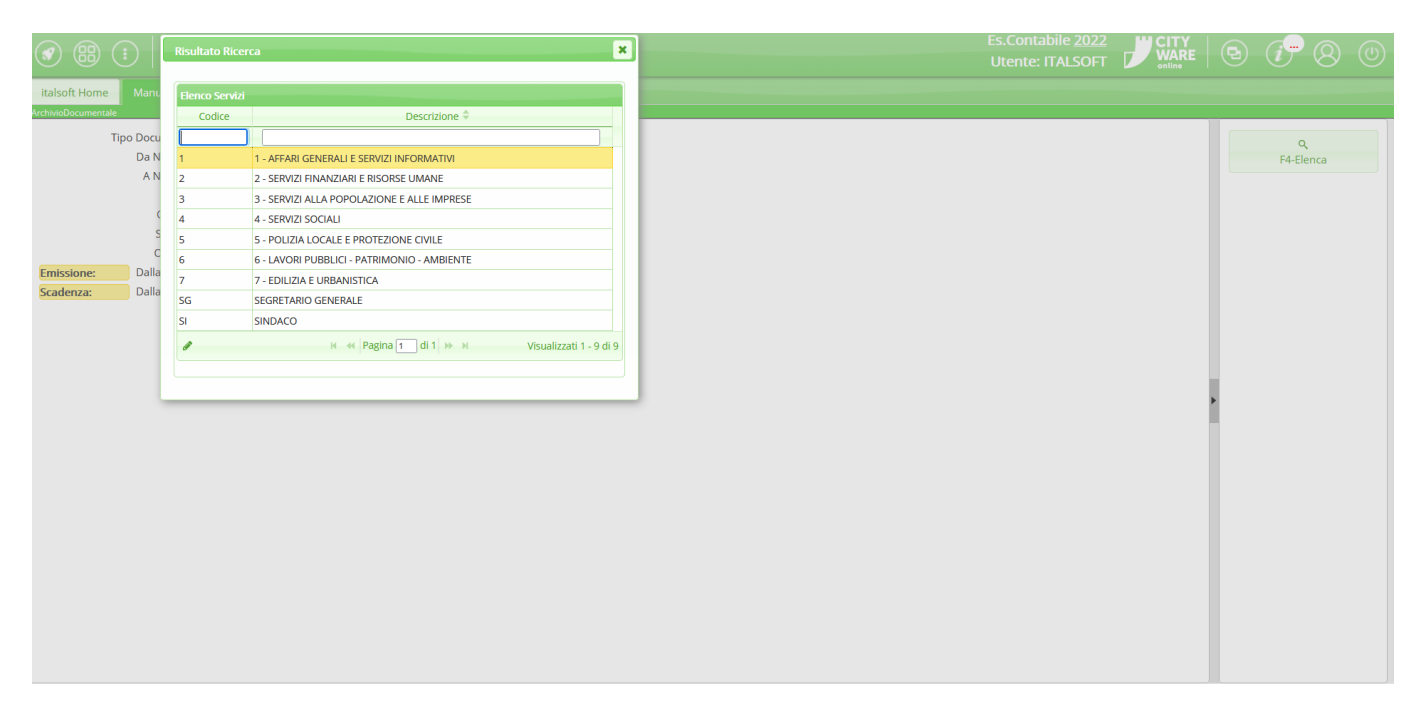

Tramite il campo oggetto si potrà operare una ricerca in funzione di una o più parole chiave presenti nell'oggetto dei record che si intende filtrare. Inserendo il simbolo "%" all'inizio ed alla fine della parola chiave - come nell'immagine mostrata - il sistema sarà in grado di ricercare tutti i record nel cui campo oggetto sia presente la parola chiave impostata, indipendentemente dalla posizione che essa occupa all'interno dell'oggetto

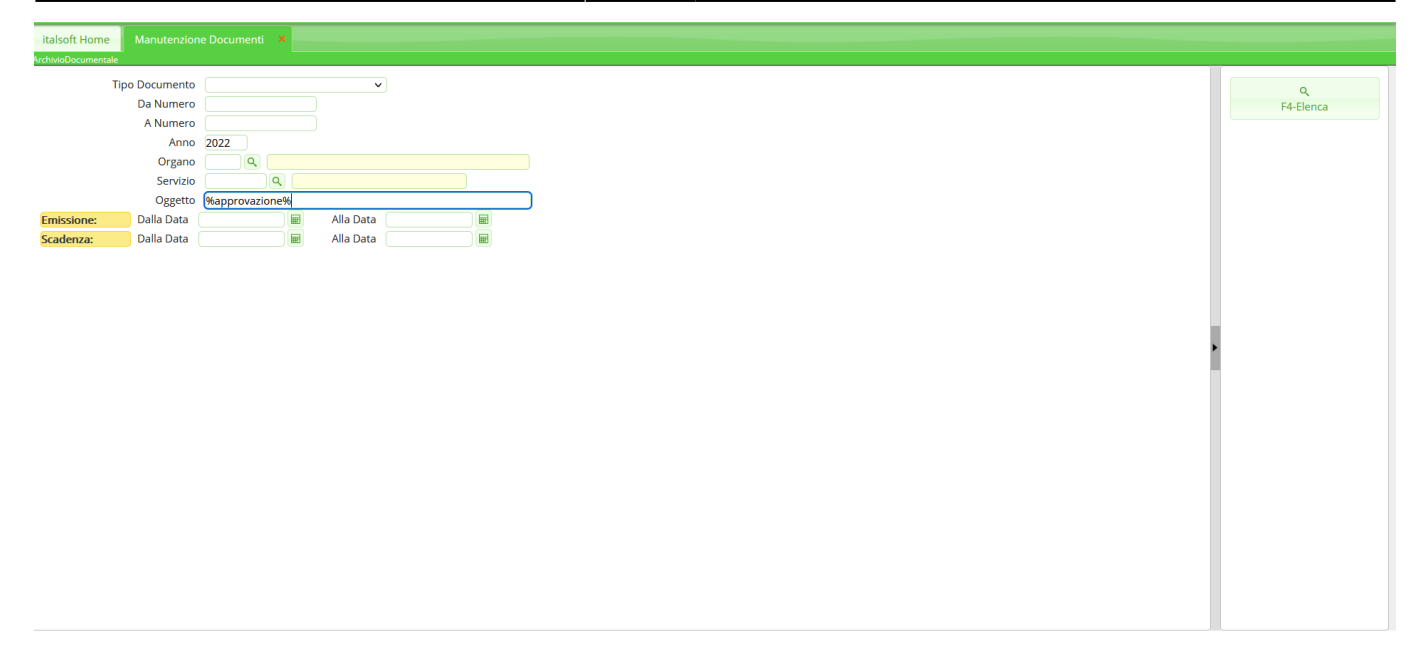

Cliccando sul tasto "Elenca" il sistema proporrà un elenco dei record filtrati in base a quanto impostato in uno o più campi tra quelli precedentemente descritti: la ricerca così impostata sarà tanto più raffinata quanto maggiore sarà il numero di filtri contemporaneamente valorizzati

| italsoft Home Manuten |                 |        |                                                                                                  |            |                                       |    |         |
|-----------------------|-----------------|--------|--------------------------------------------------------------------------------------------------|------------|---------------------------------------|----|---------|
| ArchivioDocumentale   |                 |        |                                                                                                  |            |                                       |    |         |
| Ricerca Documenti     |                 |        |                                                                                                  |            |                                       |    |         |
| N. Documento          | Tipo            | Organo | Oggetto                                                                                          | Data 🔷     | Servizio                              |    | F3-Altr |
| 63 - 2022             | ORDINANZA       | OS     | PROVA ORDINANZA                                                                                  | 11/05/2022 | 1                                     | ^  |         |
| 581                   | PROPOSTA        | DR     | RICHIESTA GRADUATORIE DA PARTE DI ALTRI ENTI - INDIRIZZI DELLA GIUNTA                            | 14/04/2022 | 2                                     |    |         |
| 582                   | PROPOSTA        | DR     | SCALA DI ACCESSO ALLA ALL'INTERNO DELL'EDIFICIO RIDOSSATO AL FRONTE SUE                          | 14/04/2022 | 6                                     |    |         |
| 43 - 2022             | DETERMINA       | D      | INDAGINE MULTISCOPO SULLE FAMIGLIE AFFIDAMENTO IN                                                | 14/04/2022 | 4                                     |    |         |
| 583                   | PROPOSTA        | DR     | MAROSTICA FESTIVAL                                                                               | 14/04/2022 | 3                                     |    |         |
| 31                    | ORDINEDELGIORNO | G      | ODG DELIBERE DI GIUNTA 14/04/2022                                                                | 14/04/2022 |                                       |    |         |
| 574                   | PROPOSTA        | G      | APPROVAZIONE AGGIORNAMENTO PROGRAMMA BIENNALE DI ACQUISIZIONE DI BENI E SERVIZI. ANNUALITA'      | 13/04/2022 | 6                                     |    |         |
| 58 - 2022             | ORDINANZA       | OS     | TEMPORANEA ISTITUZIONE DI OBBLIGHI DIVIETI E LIMITAZIONI IN ALCUNE VIE DEL COMUNE DI             | 13/04/2022 | 5                                     |    |         |
| 575                   | PROPOSTA        | G      | CONTRATTI DI LOCAZIONE TERRENI PER INSTALLAZIONE DI INFRASTRUTTURE DI RETE DI TELECONUMICAZION   | 13/04/2022 | 6                                     |    |         |
| 59 - 2022             | ORDINANZA       | OS     | ISTITUZIONE TEMPORANEA DEL DIVIETO DI SOSTA CON RIMOZIONE FORZATA IN PIAZZA                      | 13/04/2022 | 5                                     |    |         |
| 60 - 2022             | ORDINANZA       | OS     | TEMPORANEA ISTITUZIONE DI DIVIETI E LIMITAZIONI IN OCCASIONE DELLA ANNUALE CERIMONIA DELLA FESTA | 13/04/2022 | 5                                     |    |         |
| 61 - 2022             | ORDINANZA       | OS     | TEMPORANEA ISTITUZIONE DI OBBLIGHI, DIVIETI E LIMITAZIONI IN DEL COMUNE DI                       | 13/04/2022 | 5                                     |    |         |
| 62 - 2022             | ORDINANZA       | OS     | TEMPORANEA ISTITUZIONE DI OBBLIGHI, DIVIETI E LIMITAZIONI IN VIA                                 | 13/04/2022 | 5                                     |    |         |
| 50 - 2022             | DETERMINA       | D      | AFFIDAMENTO ALLA DITT/ JEL SERVIZIO DI TRADUZIONE TESTI DA ITALIANO A INGLES                     | 13/04/2022 | 3                                     |    |         |
| 51 - 2022             | DETERMINA       | D      | INTEGRAZIONE IMPEGNO DI SPESA A FAVORE DELLA ER ORARIO AGGIUNTIVO ATTIVITA' EDUC                 | 13/04/2022 | 3                                     |    |         |
| 576                   | PROPOSTA        | DR     | RICHIESTA SVOLGIMENTO MANIFESTAZIONE                                                             | 13/04/2022 | 3                                     |    |         |
| 577                   | PROPOSTA        | G      | VARIAZIONE AL BILANCIO DI PREVISIONE 2022/2024 EX ART. 175, COMMA 4, DEL D. LGS. 267/2000        | 13/04/2022 | 2                                     |    |         |
| 578                   | PROPOSTA        | DR     | SERVIZIO DI SUPPORTO ALLA RENDICONTAZIONE DEI PROGETTI PNRR                                      | 13/04/2022 | 6                                     |    |         |
| 52 - 2022             | DETERMINA       | D      | INCARICO PROFESSIONALE AL                                                                        | 13/04/2022 | 3                                     |    |         |
| 53 - 2022             | DETERMINA       | D      | INTEGRAZIONE IMPEGNO DI SPESA PER ACQUISTO VASSOI INTERAMENTE COMPOSTABILI MULTIPORZIONE A       | 13/04/2022 | 3                                     | ~  |         |
|                       |                 |        |                                                                                                  |            | · · · · · · · · · · · · · · · · · · · |    |         |
| c5 🕹                  |                 |        | H 🐖 Pagina 1 0154 🍽 M                                                                            |            | visualizzati 1 - 22 di 1 16           | o/ |         |

Dalla lista proposta sarà possibile accedere al dettaglio di un record operando un doppio click sulla riga corrispondente ed accedendo dunque a tutte le funzioni attive, o alla semplice visualizzazione, per il record stesso

update: 2023/08/04 11:16

| Italsoft Home Manutenzione Documenti 🗙 Gestione Ordinanze 🗴                                                                                    |                                     |                                      |
|----------------------------------------------------------------------------------------------------|-------------------------------------|--------------------------------------|
| vrhivoDocumentale                                                                                                    |                                     |                                      |
| Numero 00000000054 Anno 2022 Riservato 🗌 🖯 🚺 🚺                                                                                                 | ato da. Servizio Polizia Lo         | cale B                               |
| Data Atto* 08/04/2022 🖩 Tipo ORDINANZA 🕜 Ultima                                                                                                | a Mod Servizio Polizia Lo           | cale F6-Aggiorna                     |
| N. Generale ital                                                                                                    | soft Servizio Informatico-Telefonic |                                      |
|                                                                                                    |                                     |                                      |
| Dati Principali         Titolario e Fascicolazione         Omissis (0)         Destinatari         Iter         Pubblicazioni         Note (0) |                                     | F3-Altra Ricerca                     |
| Organo/Tipo Atto* OS ORDINANZA                                                                                                    |                                     | <u>^</u>                             |
| Dip/Servizio Proponente 5 Q 5-POLIZIA LOCALE E PROTEZIONE CIVILE                                                                               |                                     | Ritorna                              |
| Classificazione/Servizio 0026 Q CAPO AREA 5 POLIZIA LOCALE E PROTEZIONE                                                                        |                                     |                                      |
| Natura Q                                                                                                    |                                     | Menu Funzioni                        |
|                                                                                                    |                                     | ▼ Principali                         |
| Oggetto" TEMPORANEA ISTITUZIONE DI OBBLIGHI, DIVIETI E LIMITAZIONI IN VIA<br>DEL COMUNE DI OBBLIGHI E ESIGENZE DI CARATTERE TECNICO. DITTA     |                                     |                                      |
|                                                                                                    |                                     | Blocca                               |
|                                                                                                    |                                     | Estremi di<br>Pubblicazione          |
| Firmatario 000185 Q VALTER Servizio Polizia Locale Q                                                                                           |                                     | Duplica Dati                         |
| Responsabile Procedimento FIRMATARIO V                                                                                                    |                                     | Principali                           |
|                                                                                                    |                                     |                                      |
| Elenco Documenti                                                                                                    |                                     | <ul> <li>Componi Atto PDF</li> </ul> |
| Pubblic File Descrizione Documento                                                                                                    |                                     | ► Altre                              |
| 🖳 🔪 😂 🚳 0000000054202205.docx 0000000054202205.docx                                                                                            |                                     |                                      |
|                                                                                                    |                                     |                                      |
|                                                                                                    |                                     |                                      |
|                                                                                                    |                                     |                                      |
|                                                                                                    |                                     |                                      |
|                                                                                                    |                                     |                                      |
|                                                                                                    |                                     |                                      |
|                                                                                                    |                                     |                                      |
|                                                                                                    |                                     |                                      |
|                                                                                                    | Mouslisset 4 - 4 di 4               | ~                                    |

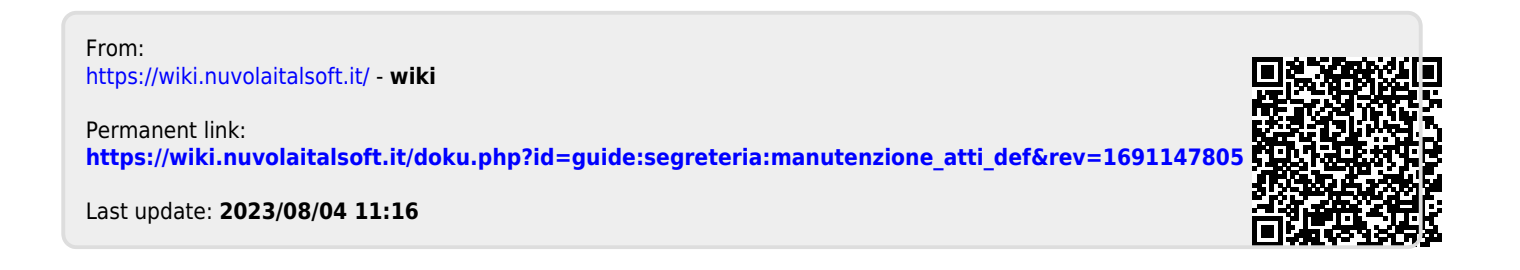